## ESN-Werbelaufschrift

(1)

(2)

(3)

(4)

G Sigma Play---[Net Manage] File View Function Tool Help

DISPLAY

169.254.10.49

\$

C Serial Por

Height

🗧 Unit Address:

Password

t Signs

•

ase enter the correct IP address of

¢

128

administrato

Communication Device

Ethernet

C Refresh

X

¢

🕑 Refresh 🎽

Sign

Ctrl+Alt+C

Ctrl+O

Ctrl+S

🖁 Groun 🔁 Sian

16

List Manage

System Set

Simulator

File Manad

Net Manag

🕼 Add a Sign

Information

Name

Width:

Ethernet

Addres

Logir

User Name

Part of Group GroupName: Default Sign

🕼 Sigma Play---[Net Manage]

List Manage

System Sel

Simulator

File Manag

Net Manag

🖨 Sigma Play

Open

Save

Save As

File View Function Tool Help

Communication Setting

File View Function Tool Help

Group Address

IP:

Ergänzung zur Bedienungsanleitung Version 1.0 für die Artikel 80500101, 80500106, 80500111, 80500115, 80500120 und 80500125.

## **Anschluss und Konfiguration**

Installieren Sie die Software SIGMA 3000 auf Ihrem Computer und verbinden Sie die Werbelaufschrift über die RJ11- oder RJ45-Schnittstelle entweder direkt mit dem Computer oder über Netzwerk z. B. über einen Router oder Switch. Bei einer direkten Ethernet-Verbindung mit einem Computer wird ein Crossover-Kabel (im Lieferumfang) benötigt. Starten Sie die Software.

Hinweis: Damit die Werbelaufschrift über einen Computer angesprochen kann, ist ihre IP-Adresse ab Werk zunächst auf **169.254.10.49** voreingestellt (**Port: 9520**).

- 1 Klicken Sie auf **Net Manage** und dort auf das Symbol **Sign**. Der Dialog **Add a Sign** öffnet sich.
- 2 Tragen Sie unter Ethernet die IP-Adresse der Laufschrift ein (s. oben) und klicken Sie auf Get. Die Software verbindet sich mit der Laufschrift. Bei erfolgreicher Verbindung öffnet sich ein Infofenster. Schließen Sie das Fenster mit OK und beenden Sie auch den Dialog mit OK.
- **3** Die Werbelaufschrift wird jetzt in der Liste angezeigt. Markieren Sie die Laufschrift und setzen Sie einen Haken.
- 4 Öffnen Sie in der Menüleiste unter File den Befehl Communication Setting.
- 5 Tragen Sie unter Ethernet erneut die IP-Adresse der Laufschrift ein und bestätigen Sie mit OK.
- 6 Klicken Sie auf **System Set** und dort auf das Symbol **Read**. Die aktuellen Einstellungen der Laufschrift werden jetzt angezeigt und können wie gewünscht geändert werden.

| <u> </u>    |                                                   | (                                                       |                                                |
|-------------|---------------------------------------------------|---------------------------------------------------------|------------------------------------------------|
| Sigma Play  |                                                   | 0                                                       | S Communication Set                            |
| List Manage | iction Tool Help                                  | E-Mail                                                  | Communication Device<br>© Ethernet © RS232/485 |
| System Set  | Name: Texcellent<br>Width: 80 - Start Col: 0 -    | IP: 169.254.10.49                                       | Ethernet                                       |
| Simulator   | Height: 7 🔽 Start Row: 0 🚖                        | Group Addr: 01 🖨 Baud Rate1: 19200 💌                    | IP: 169.254.10.49                              |
| File Manage | Firmware(CPU): 8E87 · 07   Hardware Version: 0925 | Unit Addr: 01 🖶 Baud Rate2: 19200 💌<br>Offset Position: | Port: 9520                                     |
| Net Manage  | Contry BG(1:1)                                    | Login Option: OFF                                       |                                                |
| Editor      | FPGA Length:                                      | Play Mode: Play immediately                             | Sign's Address                                 |
|             |                                                   |                                                         | Group Address: 01 🚖                            |
|             |                                                   |                                                         | Unit Address: 01 🝨                             |
|             |                                                   |                                                         | ✓ <u>O</u> K X <u>C</u> ancel                  |

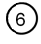

## ESN Message Display

Additional information for user manual version 1.0, applicable for items 80500101, 80500106, 80500111, 80500115, 80500120 and 80500125.

## **Connection and Configuration**

Install the software SIGMA 3000 on your computer and connect the message display via its RJ11 or RJ45 port directly to the computer or via network, e.g. via a router or switch. For a direct Ethernet connection to a computer a crossover cable such as the included cable is required. Start the software.

Note: To be able to address the message display via a computer, its IP address is factory-set to **169.254.10.49** (Port: **9520**).

- 1 Click Net Manage and the Sign icon. The Add a Sign dialog pops up.
- 2 Enter the message display's IP address in the **Ethernet** section (s. above) and click **Get**. The software connects to the message display. If the connection is established successfully, an information window pops up. Close the window with **OK** and close the dialog with **OK**, too.
- **3** The message display is now indicated in the list. Click the message display and check it.
- 4 In the menu bar, click File > Communication Setting.
- 5 Enter the message display's IP address again in the **Ethernet** section and confirm with **OK**.
- 6 Click System Set and the Read icon. The present settings of the message display are now shown and can be adjusted as desired.

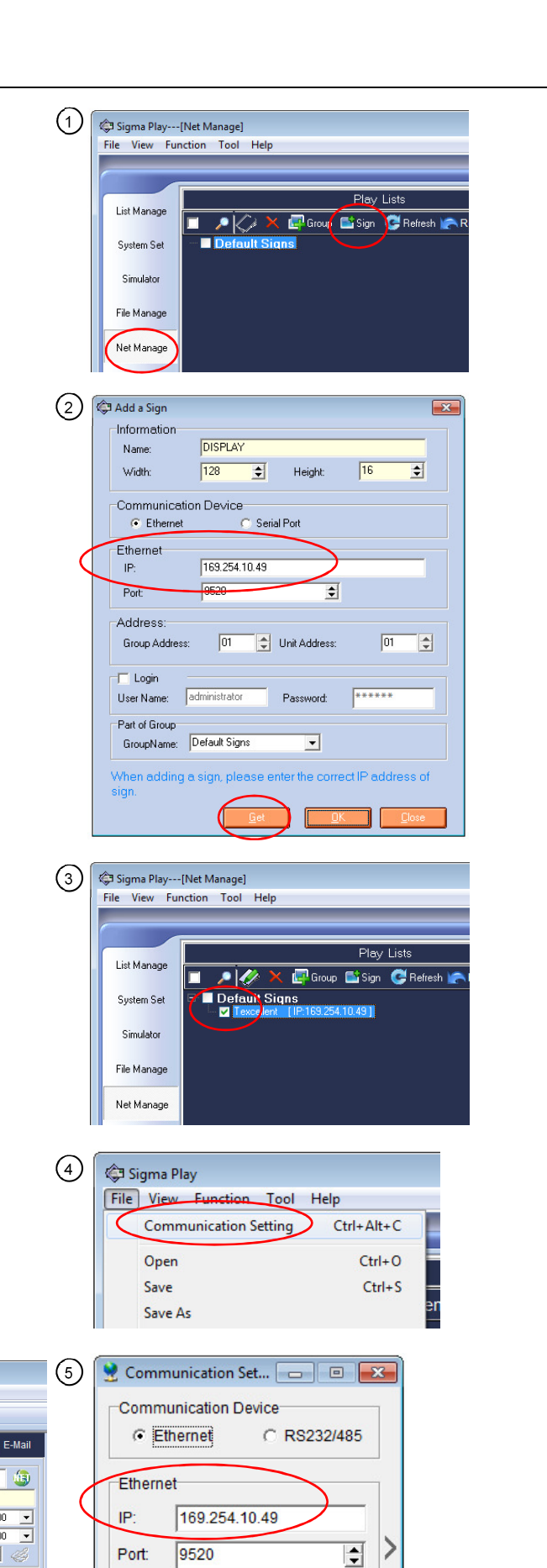

|   |   | ` |
|---|---|---|
| 1 | c |   |
| ١ | o |   |
|   |   |   |

🔅 Sigma Pla

List Manage

System Se

Simulato

File Manage

Net Manag

File View Function Tool Help

Firmware(CPU):

Hardware Version

Width: Height: Read

Start Col:

Start Rov

169.254.10.49

OF

Play im

🔷 Baud Rate1

Baud Rate2

19200

19200

•

•

Sign's Address

Group Address:

Unit Address:

V OK

01

01

\$

-

X Cancel

IP

Group Add

Unit Addr

Login Option

Play Mode

MAC:

\$

Ŧ

\$